## NU-Mail 設定(スマートフォン用)

1. Gmail アプリをタップし起動します。インストールされてない場合はインストールします。

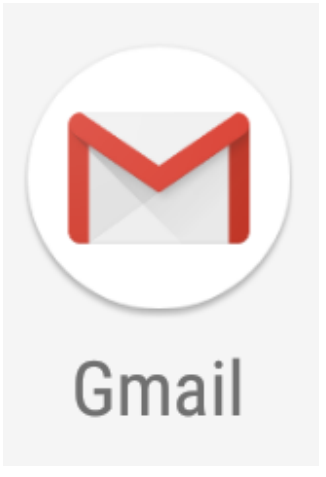

2. 画面右上の"アカウントアイコン"をタップし、"別のアカウントを追加"をタップします。

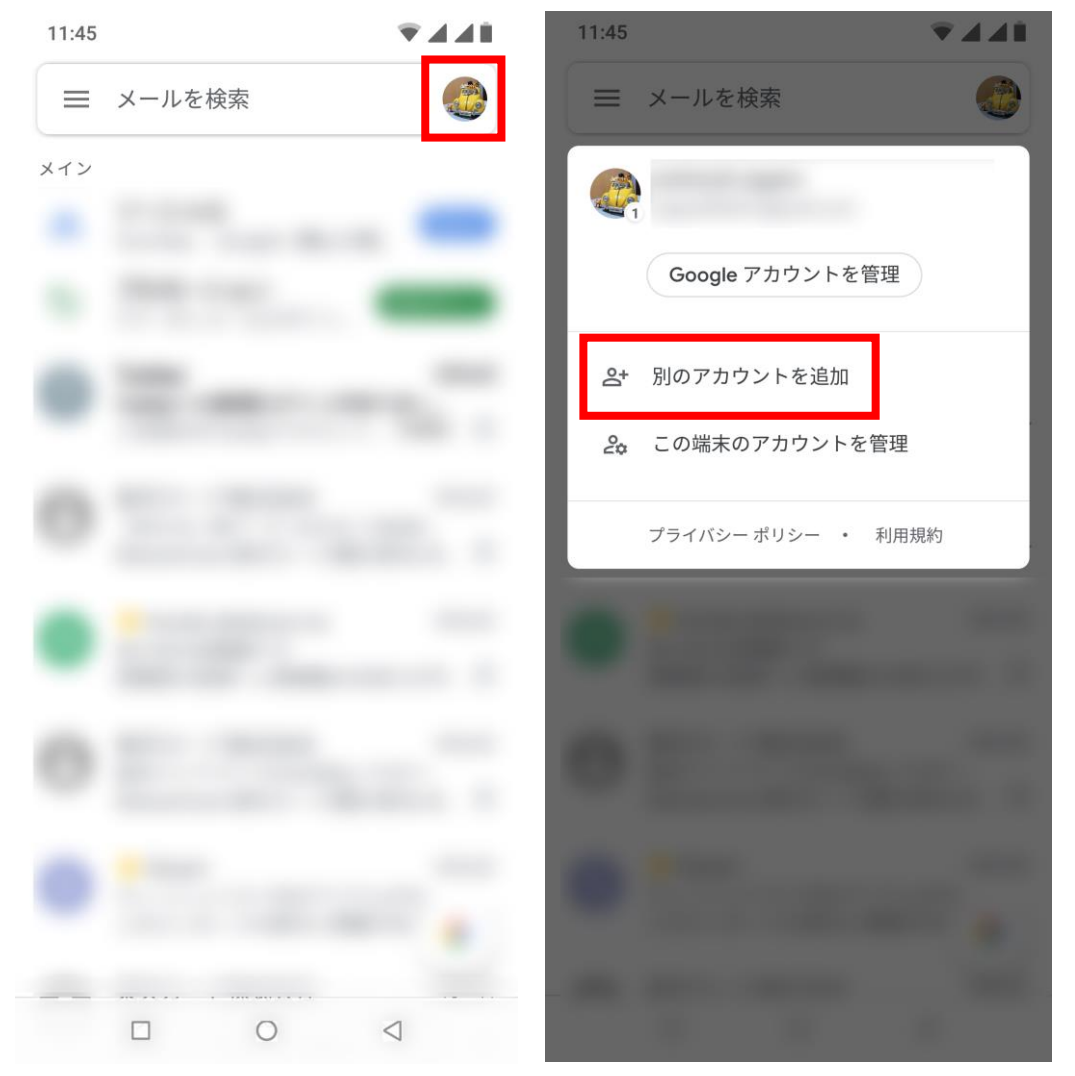

メールのセットアップ画面が表示されたら、Google をタップします。
"Nu-mail のメールアドレス"を入力し"次へ"をタップします。

| 11:46               | ₹ <b>4</b> 48   | 11:46                           | ₹⊿ <b>∆</b> Ì   |
|---------------------|-----------------|---------------------------------|-----------------|
| ►<br>メールのセット        | アップ             | Google<br>ログイ<br>Google アカウントでロ |                 |
| <b>G</b> Google     |                 | Sougle アガラクトでロ<br>ヘルフ           | プ<br>プ          |
| o⊠ Outlook、Hotmai   | I、Live          | メールアドレスまた                       | は電話番号           |
| Yahoo               |                 | メールアドレスを忘れた                     | 場合              |
| E図 Exchange と Offic | ce 365          |                                 |                 |
| ≥ その他               |                 |                                 |                 |
|                     |                 | マカウントを作ざ                        | 7/17 0          |
|                     |                 | テリワントをTFR                       |                 |
|                     | $\triangleleft$ |                                 | $\triangleleft$ |

4. "同意する"をタップします。

"ユーザー名・パスワード"を入力し"ログイン"をタップします。

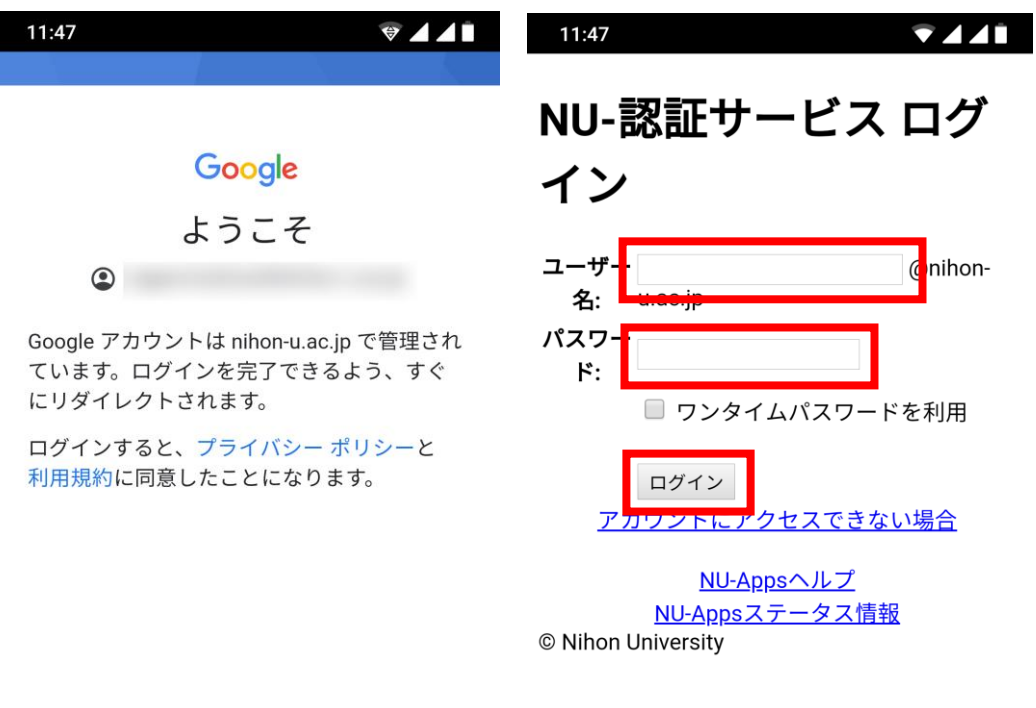

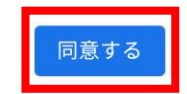

|  | 0 | $\triangleleft$ |  | 0 | $\triangleleft$ |
|--|---|-----------------|--|---|-----------------|
|  |   |                 |  |   |                 |